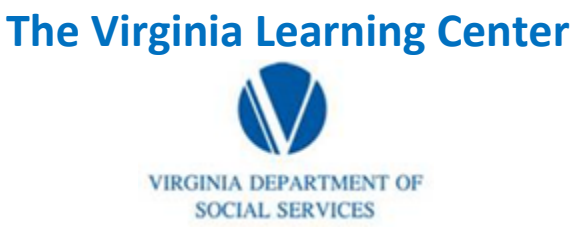

Illustration of how to:

## Adult Living Facility Customers who need to take ADS1102: Private Pay Uniform Assessment Instrument

Step 1: Please put in a request for a profile (See Requesting Accounts)

Step 2: Click on My Own Learning

| VDSS-Virginia Dept of So | cial Services (765) | My Own Learning | My Responsibilities | . 0         | DSS Kn | owledge Center 1 Site | Administration - |
|--------------------------|---------------------|-----------------|---------------------|-------------|--------|-----------------------|------------------|
| Step 3: Click on Tr      | raining Catalo      | og              |                     |             |        |                       |                  |
| TRAINING HOME            | MY UPCOMIN          | IG LEARNING     | TRANSCRIPT          | TRAINING C/ | ATALOG | COLLABORATIO          | ON SPACES        |

Step 4: Type the course number in the search for box and then click search

| Browse Training Catalog                                  |             |  |  |  |  |  |  |
|----------------------------------------------------------|-------------|--|--|--|--|--|--|
| Search for                                               | Search Type |  |  |  |  |  |  |
| ads1102 ×                                                | Any words   |  |  |  |  |  |  |
| vdss - ads1102 private pay uniform assessment instrument |             |  |  |  |  |  |  |
| Search                                                   |             |  |  |  |  |  |  |

Step 5: Click on the course title

| Search Results                                                                                       |  |  |  |  |  |  |
|----------------------------------------------------------------------------------------------------|--|--|--|--|--|--|
| You searched for 'ads1102'                                                                           |  |  |  |  |  |  |
| 1 Items                                                                                              |  |  |  |  |  |  |
| VDSS - ADS1102: Private Pay Uniform Assessment Instrument                                            |  |  |  |  |  |  |
| This self-paced, interactive, online course has been fully revised to implement a significantly impr |  |  |  |  |  |  |
| Content Type: SCORM 1.2 Your Cost: \$0.00 Checked in                                                 |  |  |  |  |  |  |

## **The Virginia Learning Center**

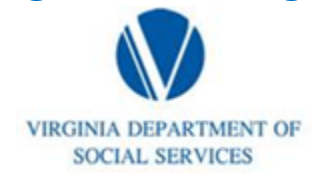

Illustration of how to:

## Adult Living Facility Customers who need to take ADS1102: Private Pay Uniform Assessment Instrument

Step 6: Click Enroll

Step 7: Click Access